# Online-Buchungssystem eBusy der

# **Tennisabteilung TSV Rudersberg**

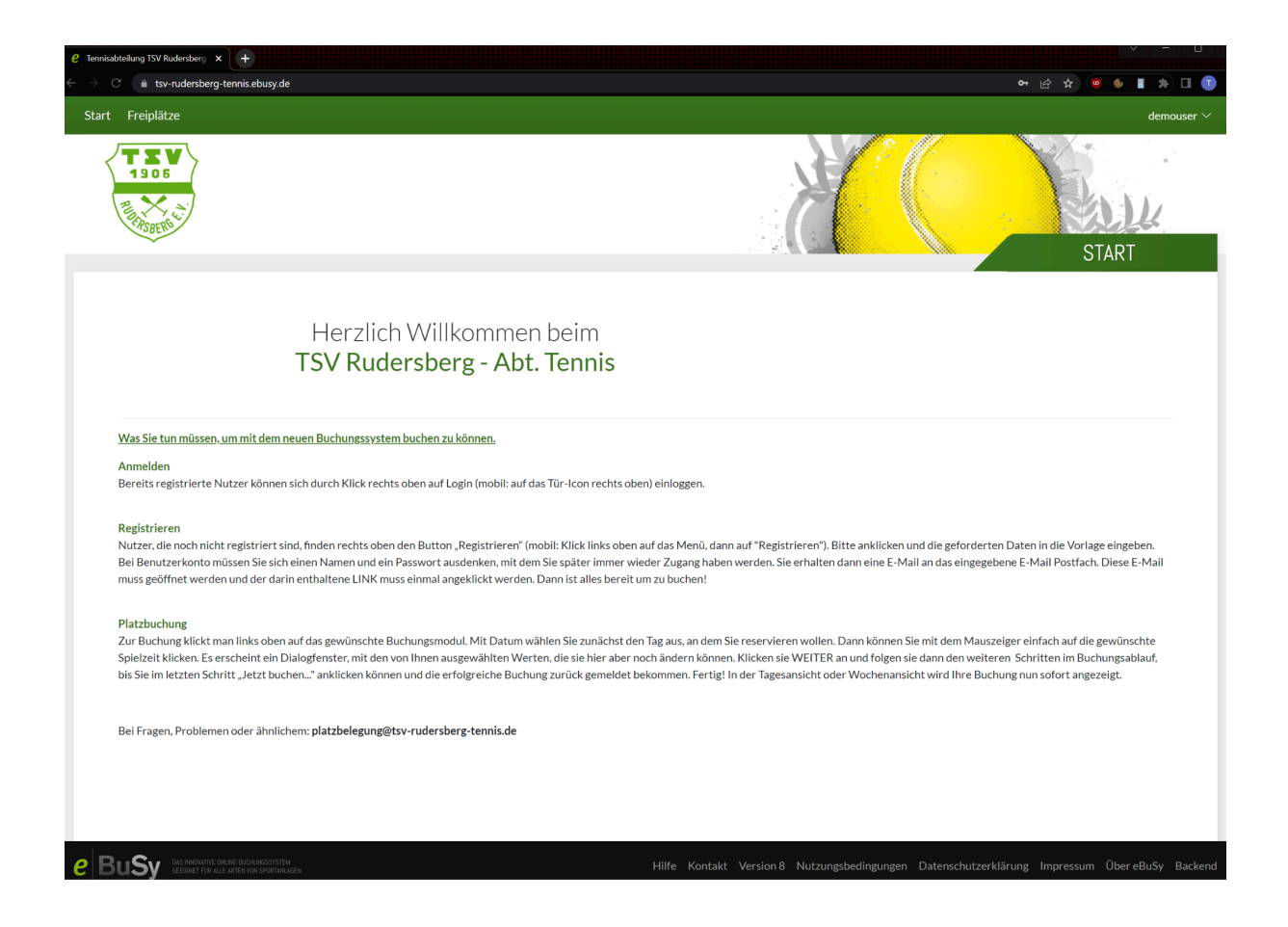

Buchung der Tennisplätze durch die Mitglieder der Abteilung

### https://tsv-rudersberg-tennis.ebusy.de

platzbelegung@tsv-rudersberg-tennis.de

#### Inhalt

- Registrierung
- Login und Accountverwaltung/Passwort ändern
- Buchung durchführen
- Buchung bearbeiten/löschen
- Gast
- Trainer

#### Bei Fragen oder Problemen: platzbelegung@tsv-rudersberg-tennis.de

Das Platzreservierungstool ist erreichbar unter **https://tsv-rudersberg-tennis.ebusy.de** oder über den Link auf der Startseite unserer Tennishomepage https://www.tsv-rudersberg-tennis.de

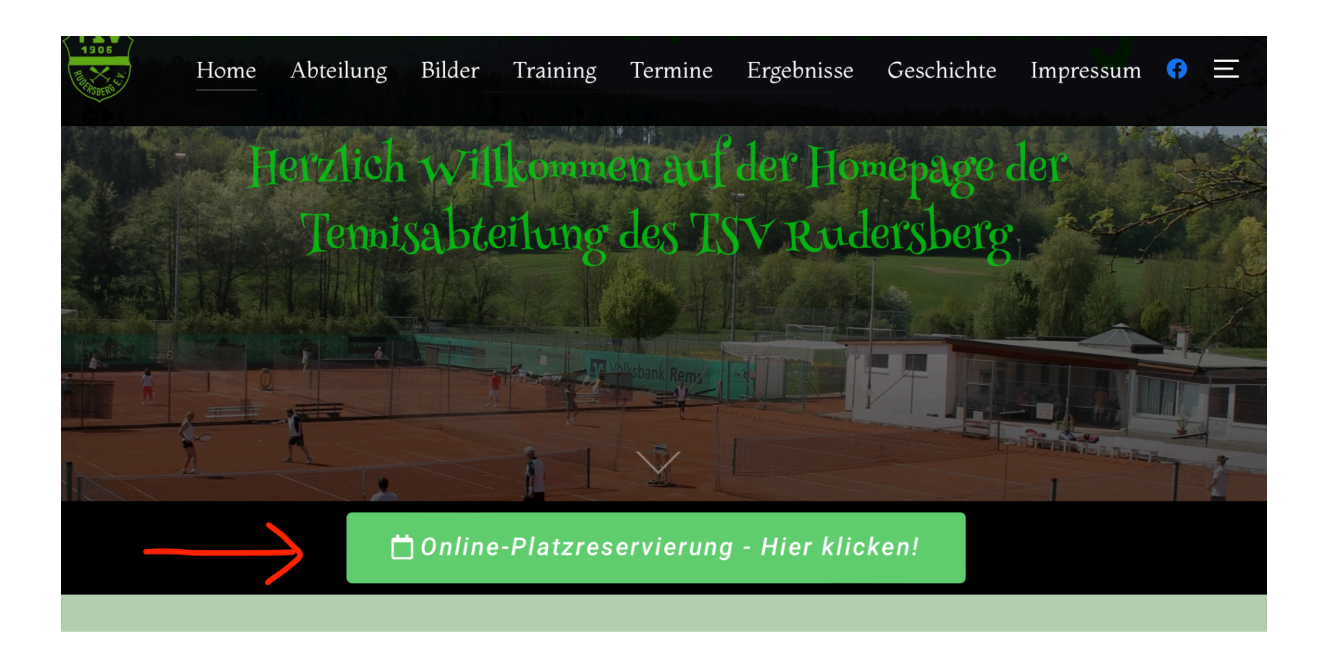

### Registrierung

Wenn noch kein Account vorhanden ist, kann über die Schaltfläche "Registrieren" rechts oben ein neuer Account angelegt werden.

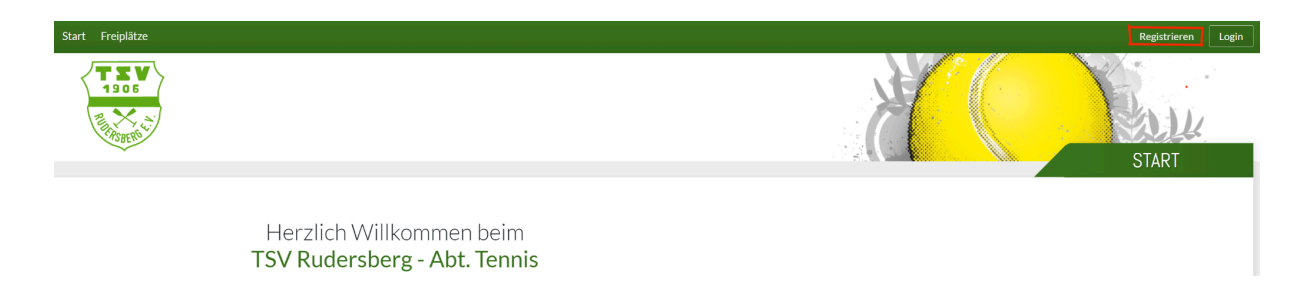

In der Eingabemaske die geforderten Daten eingeben (**"Mitglied der Abt. Tennis" markieren nicht** vergessen). Pflichtfelder: Vorname, Nachname, Geburtstag, E-Mail, Benutzername, Passwort.

|                                                  | Geben Sie Ihre persö     | inlichen Daten an |          | $\times$ | X                                                |
|--------------------------------------------------|--------------------------|-------------------|----------|----------|--------------------------------------------------|
|                                                  | Vorname / Nachname       |                   |          |          |                                                  |
|                                                  | Geburtstag               |                   |          |          | -                                                |
|                                                  | Straße                   | optional          |          |          |                                                  |
|                                                  | PLZ / Ort                | optional          | optional |          |                                                  |
|                                                  | E-Mail                   |                   |          |          |                                                  |
|                                                  | Benutzername             |                   |          |          |                                                  |
| um mit dem                                       | Neues Passwort           |                   |          |          |                                                  |
| Jutzer könne                                     |                          | Passwort anzeigen |          |          |                                                  |
|                                                  | Mitglied der Abt. Tennis |                   |          |          |                                                  |
| it registriert<br>ien. Bei Benu<br>E-Mail Postfa | Trainer                  |                   |          |          | icken und die<br>en. Sie erhalte<br>um zu bucher |
| han links obe                                    | imes Abbrechen           |                   |          | →Weiter  | en. Dann kön                                     |

Mit "Weiter" bestätigen, in der anschließenden Ansicht können die Eingaben nochmal kontrolliert werden. Die Registrierung mit "Jetzt Registrieren" abschließen.

Nach dem Registrieren wird eine E-Mail an die eingegebene Adresse verschickt. Spam Ordner ggf. prüfen. **Diese E-Mail öffnen und durch den enthaltenen Link die Registrierung bestätigen.** Erst dann kann man sich im System anmelden.

| Betreff Herzlich Willkommen bei eBuSy                                                   |
|-----------------------------------------------------------------------------------------|
| Sehr geehrte(r)                                                                         |
| bitte bestätigen Sie Ihre Email-Adresse mit Klick auf diesen <u>Bestätigungs-Link</u> . |
| Mit freundlichen Grüßen<br>TSV Rudersberg e.V Abt. Tennis                               |

#### Login und Accountverwaltung/Passwort ändern

Über die Schaltfläche "Login" rechts oben mit Benutzername und Passwort im System anmelden.

*Passwort vergessen?* Neues Passwort über die Funktion "Passwort vergessen" in der Loginmaske anfordern. Sollte keine E-Mail zum Passwort rücksetzen ankommen, evtl. Spam-Ordner prüfen.

Daten des eigenen Accounts können durch Klicken auf den Accountnamen rechts oben und "Meine Daten" bearbeitet und bei Bedarf ergänzt werden.

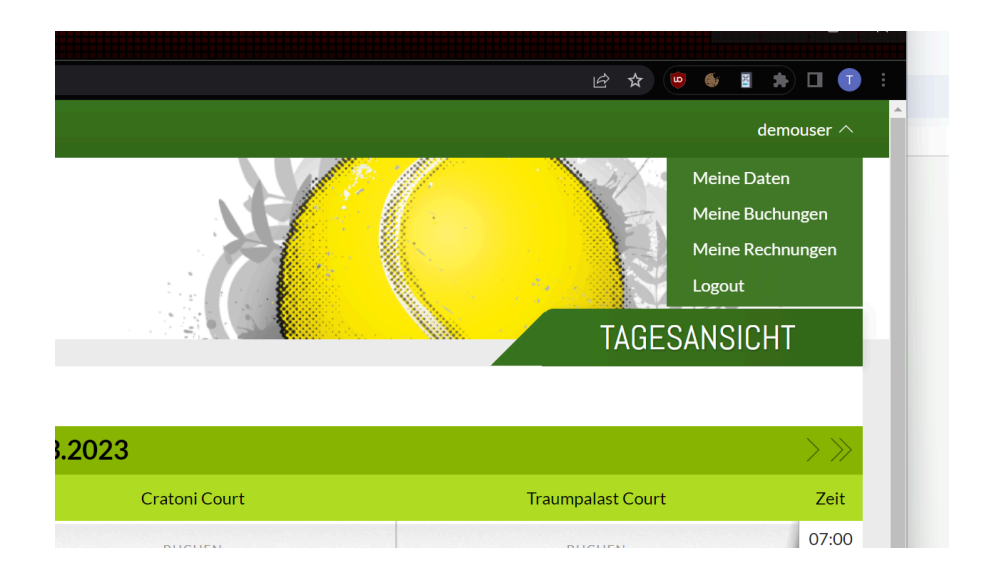

Unter dem Reiter "Benutzerkonto" kann das aktuelle Passwort durch ein neues Passwort ersetzt werden. Speichern nicht vergessen.

| ١ | Meine Daten X                                                     |   |
|---|-------------------------------------------------------------------|---|
|   | Persönliches Adresse Kontakt Bankkonto Benutzerkonto Zugangsdaten | Ð |
|   | Benutzername demouser                                             |   |
|   | Neues Passwort                                                    |   |
|   | Passwort anzeigen                                                 |   |
|   |                                                                   |   |
|   | × Schließen ✓ Speichern                                           |   |
|   |                                                                   |   |

### Buchungen durchführen

Über das Buchungsmodul "Freiplätze" links oben kommt man zur Übersicht der Platzbelegung und kann eine eigene Buchung durchführen.

| e Freiplätz                       | e – Tennisabteilung TSV 🛛 🗙 🕂                      |                |               | × 1               | - u x              |
|-----------------------------------|----------------------------------------------------|----------------|---------------|-------------------|--------------------|
| $\leftrightarrow$ $\rightarrow$ C | tsv-rudersberg-tennis.ebusy.de/lite-module/2803?ct |                |               | ie 🛧 间 🌢 🛛        | 🖈 🗆 🕕 🕴            |
| Start                             | Freiplätze                                         |                |               | de                | mouser 🗸           |
|                                   |                                                    |                |               | TAGESANSICH       | iT                 |
|                                   | Datum wählen 📑 Druckansicht                        |                |               |                   | _                  |
| $ \ll <$                          |                                                    | DIENSTAG       | 21.03.2023    |                   | $\rightarrow \gg$  |
| Zeit                              | Föhl Court                                         | Achtwerk Court | Cratoni Court | Traumpalast Court | Zeit               |
| 07:00<br>bis 07:30                | BUCHEN                                             | BUCHEN         | BUCHEN        | BUCHEN            | 07:00<br>bis 07:30 |
| 07:30<br>bis 08:00                | BUCHEN                                             | BUCHEN         | BUCHEN        | BUCHEN            | 07:30<br>bis 08:00 |
| 08:00<br>bis 08:30                | BUCHEN                                             | BUCHEN         | BUCHEN        | BUCHEN            | 08:00<br>bis 08:30 |
| 08:30<br>bis 09:00                | BUCHEN                                             | BUCHEN         | BUCHEN        | BUCHEN            | 08:30<br>bis 09:00 |
| 09:00<br>bis 09:30                | BUCHEN                                             | BUCHEN         | BUCHEN        | BUCHEN            | 09:00<br>bis 09:30 |
| 09:30<br>bis 10:00                | BUCHEN                                             | BUCHEN         | BUCHEN        | BUCHEN            | 09:30<br>bis 10:00 |
| 10:00<br>bis 10:30                | BUCHEN                                             | BUCHEN         | BUCHEN        | BUCHEN            | 10:00<br>bis 10:30 |
| 10:30<br>bis 11:00                | BUCHEN                                             | BUCHEN         | BUCHEN        | BUCHEN            | 10:30<br>bis 11:00 |
| 11:00<br>bis 11:30                | BUCHEN                                             | BUCHEN         | BUCHEN        | BUCHEN            | 11:00<br>bis 11:30 |
| 11:30<br>bis 12:00                | BUCHEN                                             | BUCHEN         | BUCHEN        | BUCHEN            | 11:30<br>bis 12:00 |
| 12:00<br>bis 12:30                | BUCHEN                                             | BUCHEN         | BUCHEN        | BUCHEN            | 12:00<br>bis 12:30 |
| 12:30<br>bis 13:00                | BUCHEN                                             | BUCHEN         | BUCHEN        | BUCHEN            | 12:30<br>bis 13:00 |
| 13:00<br>bis 13:30                | BUCHEN                                             | BUCHEN         | BUCHEN        | BUCHEN            | 13:00<br>bis 13:30 |
| 13:30<br>bis 14:00                | BUCHEN                                             | BUCHEN         | BUCHEN        | BUCHEN            | 13:30<br>bis 14:00 |

Gewünschtes Datum auswählen und durch Klicken eines freien Zeitslots die Buchung ausführen.

Als Erstes die Option "Einzel" oder "Doppel" wählen und durch Klicken der Schaltfläche "Weiter" bestätigen.

|   | Wählen Sie Ihre Buchung                                                                             | ×             |       |
|---|----------------------------------------------------------------------------------------------------|---------------|-------|
|   | Einzel   21.03.2023, von 10:00 Uhr bis 11:00 Uhr   Doppel   21.03.2023, von 10:00 Uhr bis 11:00 Uhr |               |       |
| t | × Abbrechen                                                                                         | →Weiter       |       |
|   | Achtwerk Court                                                                                      | Cratopi Court | Traum |

In der folgenden Eingabemaske können Datum, Uhrzeit und Platz bei Bedarf nochmals angepasst werden. Zusätzlich noch einen Mitspieler wählen.

|    | Wählen Sie Ihre Bud | hung                  |   | $\times$             |       |
|----|---------------------|-----------------------|---|----------------------|-------|
|    | Datum               | < Dienstag 21.03.2023 | > |                      |       |
|    | Von Uhrzeit         | < 10:00               | > |                      |       |
| it | Bis Uhrzeit         | < 11:00               | > |                      |       |
|    | Platz               | < Achtwerk Court      | > |                      |       |
|    |                     | Mehrere Plätze buchen |   |                      | Traum |
|    | Mitspieler          | + Nicht besetzt       |   |                      | Bu    |
|    |                     |                       |   |                      | Bu    |
|    | imes Abbrechen      |                       |   | $\rightarrow$ Weiter | B     |

Bei der Auswahl des Mitspielers bekommt man bereits bei Eingabe eines Buchstabens eine Auswahl der entsprechenden Spieler angezeigt. Wenn die richtige Person angezeigt wird, die Auswahl durch Anklicken der Person bestätigen.

**Achtung**! Jedes Mitglied hat die Möglichkeit, eine Vorausbuchung zu tätigen. Erst nach Ablauf der aktuellen Buchung kann die nächste Buchung getätigt werden. Dies gilt auch dann, wenn man bei einer Buchung als Mitspieler ausgewählt wird.

| Wählen Sie einen Spieler aus | $\times$ |
|------------------------------|----------|
| De                           | ]        |
| Demo User                    |          |
| ×Abbrechen                   |          |

Im letzten Schritt kann die Eingabe nochmals überprüft werden und über die Schaltfläche "Jetzt buchen" ausgeführt werden. Haken bei Nutzungsbedingungen nicht vergessen.

| Einzel                                                                | Ø                      | Person                             | Ø        |
|-----------------------------------------------------------------------|------------------------|------------------------------------|----------|
| Dienstag, 21.03.2023<br>von 10:00 Uhr bis 11:00 Uhr<br>Achtwerk Court |                        | Demo User                          |          |
| 29 Mitspieler                                                         | Ø                      | 🖂 Kontakt                          | Ø        |
| E Kommentar                                                           | +                      |                                    |          |
| Unsere Nutzungsbedingungen/Da<br>akzeptieren Sie die aktuelle Fassu   | atenschutzerklä<br>ng. | rung haben sich geändert. Bitte le | esen und |
| Ich akzeptiere die Nutzungsbedin                                      | ngungen und die        | Datenschutzerklärung.              |          |

#### **Buchung bearbeiten/löschen**

Über den Punkt "Meine Buchungen" gelangt man zur Übersicht der eigenen Buchungen.

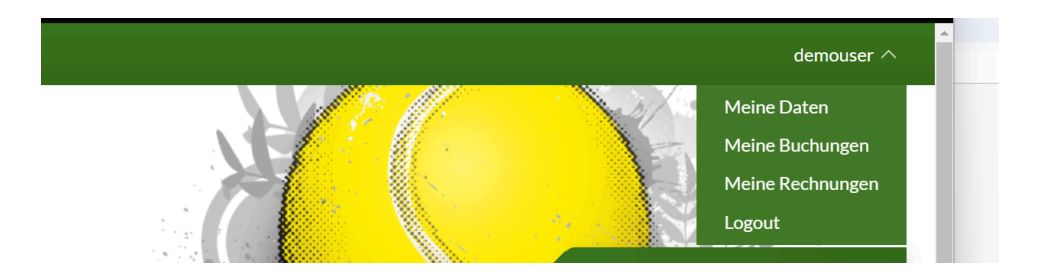

Durch Klicken der Schaltfläche "Details" kann man sich die Buchung anzeigen lassen.

|   | Buchungen                                                                                   | $\times$ | <b>%</b> |
|---|---------------------------------------------------------------------------------------------|----------|----------|
|   | Einzel<br>Buchungs-Nr. 7089157                                                              |          |          |
| ۲ | Dienstag, 21.03.2023<br>von 10:00 Uhr bis 11:00 Uhr<br>Achtwerk Court<br>V 🖾 iCal 🖉 Details |          |          |
|   |                                                                                             |          |          |
|   | × Schließen                                                                                 | >        |          |

Hier kann die Buchung, durch Klicken des Stift Symbols, angepasst oder über die Schaltfläche "Buchung entfernen" gelöscht werden.

|    | Buchungsdetails Einzel<br>Buchungs-Nr. 7089157                        |          |               | ×                 |   |
|----|-----------------------------------------------------------------------|----------|---------------|-------------------|---|
|    | Buchung                                                               | 🗎 iCal 🧷 | ₽2 Mitspieler |                   |   |
| nt | Dienstag, 21.03.2023<br>von 10:00 Uhr bis 11:00 Uhr<br>Achtwerk Court |          | 1. Demo User  |                   |   |
|    | 🗐 Kommentar                                                           | +        |               |                   | Т |
|    |                                                                       |          |               |                   |   |
|    | × Buchung entfernen                                                   |          |               | Buchungsübersicht |   |

#### Gast

Um mit einem Gast zu spielen, egal ob bei Einzel oder Doppel, muss bei der Mitspieler Auswahl Gast ausgewählt werden.

Die Buchungen werden am Ende der Saison für die Abrechnung der Gastgebühren ausgewertet. Somit muss bei Spielen mit einem Gast nicht noch zusätzlich ein Vermerk in der Liste im Beleghäusle vorgenommen werden.

Bitte bei Kommentar noch den Namen des Mitspielers oder der Mitspielerin eintragen.

| Sind alle Angaber                                            | nrichtig?     |           | $\times$       |
|--------------------------------------------------------------|---------------|-----------|----------------|
| Einzel                                                       | P             | Person    | Ø              |
| Sonntag, 26.05.2024<br>von 18:30 Uhr bis 19<br>Cratoni Court | l<br>2:30 Uhr |           |                |
| <u></u> e <sup>©</sup> Mitspieler                            | Ø             | 🖂 Kontakt | Ø              |
| Gast                                                         |               |           |                |
| E Kommentar                                                  | Ø             |           |                |
| Roger Federer                                                |               |           |                |
|                                                              |               |           |                |
| ←Zurück                                                      |               |           | ✓ Jetzt buchen |

#### Trainer

Benutzer mit der Rolle "Trainer" bekommen beim Durchführen einer Buchung weitere Buchungsarten angezeigt. Dies ermöglicht das Buchen von sich wiederholenden Terminen.

Außerdem können einzelne Termine einer Trainingsreihe bearbeitet/verschoben (1) oder freigegeben(2) werden. Sind mehrere Plätze für das Training gebucht, muss die Änderung für jeden Platz einzeln durchgeführt werden.

|              | ×                            |
|--------------|------------------------------|
| 😤 Mitspieler |                              |
| 1. Demo User |                              |
|              |                              |
|              |                              |
|              | <b>1 2</b>                   |
|              |                              |
|              | Buchungsübersicht            |
|              | 2 Mitspieler<br>1. Demo User |